## Choisir le RDV dans l'agenda Double clic à l'endroit désiré Ou clic bouton droit à l'endroit désiré Selon le paramétrage des fonctionnalités

| Ú.  |                                        |                                                                                                    |
|-----|----------------------------------------|----------------------------------------------------------------------------------------------------|
| 3   | Paramètres d'affichage                 |                                                                                                    |
|     | Fermer                                 |                                                                                                    |
| н   | auteur d'une journée                   | en 1 écran 👻                                                                                                    |
| R   | éduire la pause déjeuner               |                                                                                                    |
| D   | écoupage des heures                    | 15 minutes 👻                                                                                                    |
| A   | fficher ce découpage                   |                                                                                                    |
| C C | onserver une marge autor<br>endez-vous | ini agenc                                                                                                    |
| N   | e pas chevaucher les rendez-vous       |                                                                                                    |
| Vi  | sualiser les rendez-vous manqués       |                                                                                                    |
| Vi  | sualiser les rendez-vous supprimés     |                                                                                                    |
| U   | tilisation du glisser - déposer des RD | v v                                                                                                    |
| A   | ction du double clic sur un RDV        | Ouverture du dossier 📼                                                                                                    |
| Ĩ   | Alerte sonore au début prévu           | Ouverture du dossier<br>Ouverture du RDV                                                                                                    |
|     | an analyse render rous                 | Charles and a second second se |

| Para    | amètr  | res d'aff   | ichage     |                                    |                                                                                                    |      |
|---------|--------|-------------|------------|------------------------------------|----------------------------------------------------------------------------------------------------|------|
| ×       | Fermer | r           |            |                                    | Corbeille des rendez-vous                                                                                                    |      |
| Afficha | age Ut | tilisateurs | Rendez-vou | s SMS et numéros de téléphones     | Ces paramètres sont valables sur cet ordinateur                                                                                   | Ir . |
| 1       |        |             |            |                                    |                                                                                                    |      |
|         | Plann  | ning        |            |                                    |                                                                                                    |      |
|         | Mise   | en forn     | ne RDV     |                                    | Dans le grand agenda Dans le mini agenda                                                                                          |      |
|         | Fond   | tionnalit   | és         | Action du double die sur un RDV    |                                                                                                    |      |
|         |        |             |            | Action of double circ sar arritery | Ouvertaire du dossier                                                                                                    |      |
|         |        |             |            | Ouvrir le grand agenda sur         | Ouverture du RDV                                                                                                    |      |
|         |        |             |            | Icones de la fiche de rendez-vous  |                                                                                                    |      |
|         |        |             |            |                                    |                                                                                                    |      |
|         |        |             |            |                                    | ✓ Ĵ Tâche à faire                                                                                                    |      |
|         |        |             |            |                                    |                                                                                                    |      |
|         |        |             |            |                                    | Placer le Agenda                                                                                                    |      |
|         |        |             |            |                                    | Historiq                                                                                                    |      |
|         |        |             |            |                                    | Même en décochant une icône, vous pourrez retrouver l'information<br>correspondante grâce à l'icône Options dans la fiche de RDV. |      |
|         |        |             |            | Afficher la date et l'heure        |                                                                                                    |      |
|         |        |             |            |                                    |                                                                                                    |      |

#### RDV manqués annulés reportés supprimés Plusieurs choix possibles

#### Agenda

| <b>no</b> -4 | ALIDT HATTE AND DUGDE OF                            |
|--------------|-----------------------------------------------------|
| 049          | Ouvrir le rendez-vous (shift+double clic)           |
| 13/(         | Copier le rendez-vous                               |
| 10:<br>04 9  | Couper le rendez-vous                               |
| 35           | Reporter le rendez-vous                             |
| 11:<br>04 4  | Contacter                                           |
| 26/(         | Modifier le statut                                  |
| ×            | <u>Supprimer le rendez-vous</u>                     |
|              | Envoyer un SMS                                      |
|              | Ouvrir le dossier patient dans LOGOSw (double clic) |
| X            | Voir tous les rendez-vous du patient                |
|              |                                                     |

14:

| Mini agenda                                                                                                    |
|----------------------------------------------------------------------------------------------------|
| En <u>s</u> alle d'attente                                                                                               |
| Ouvrir le rendez-vous (shift+double clic)<br>Copier le rendez-vous<br>Couper le rendez-vous<br>Contacter                 |
| Rendez-vous manqué (sans suivi)<br>Rendez-vous manqué : excusé<br>Modifier le statut<br><u>S</u> upprimer le rendez-vous |
| Envoyer un SMS<br><u>O</u> uvrir le dossier patient (double clic)<br>Voir tous les rendez-vous du patient                |

Ajouter un rendez-vous à 10:15

RDV manqués annulés reportés supprimés
Report de RDV (grand agenda)
Si la case "Bloquer les plages non disponibles" est cochée, celles-ci seront colorées en rose, permettant de visualiser plus rapidement les plages libres

Des messages apparaissent sur les plages non disponibles Report du RDV ★
♦ @ >
55 Bloquer les plages non disponibles
♦ Bloquer le report
Le praticien déjeune de 12:00 à 14:00

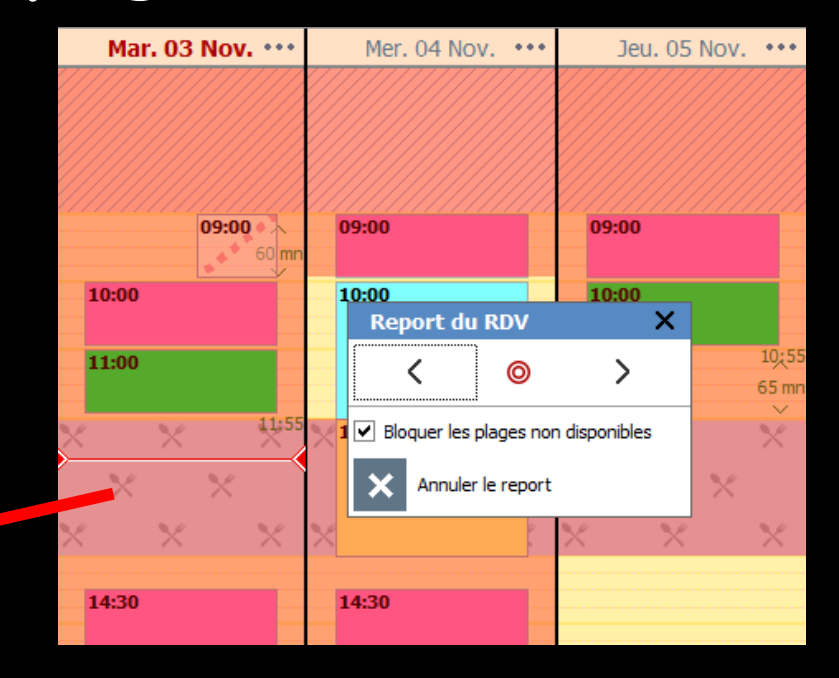

# RDV manqués annulés reportés supprimés ⇒Report de RDV ⇒Sur une plage non disponible, occupée par un autre RDV ⇒Selon la durée du RDV à reporter

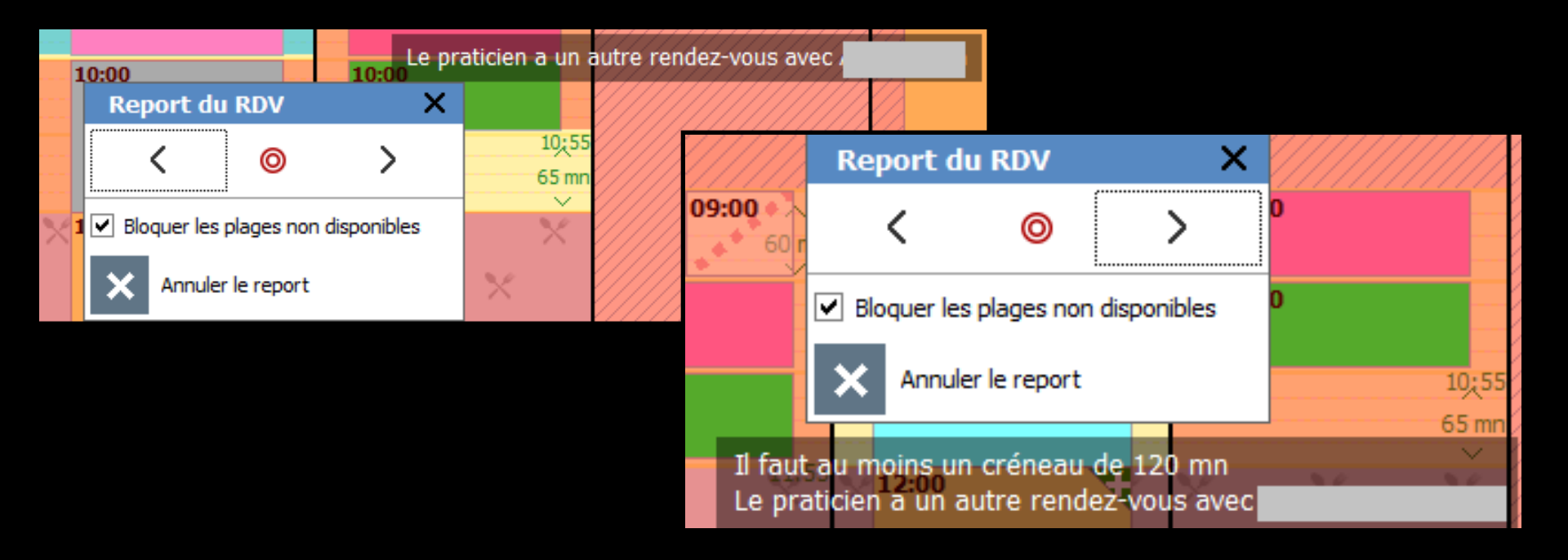

## RDV manqués annulés reportés supprimés ⇒Report de RDV ⇒Une plage horaire libre est trouvée

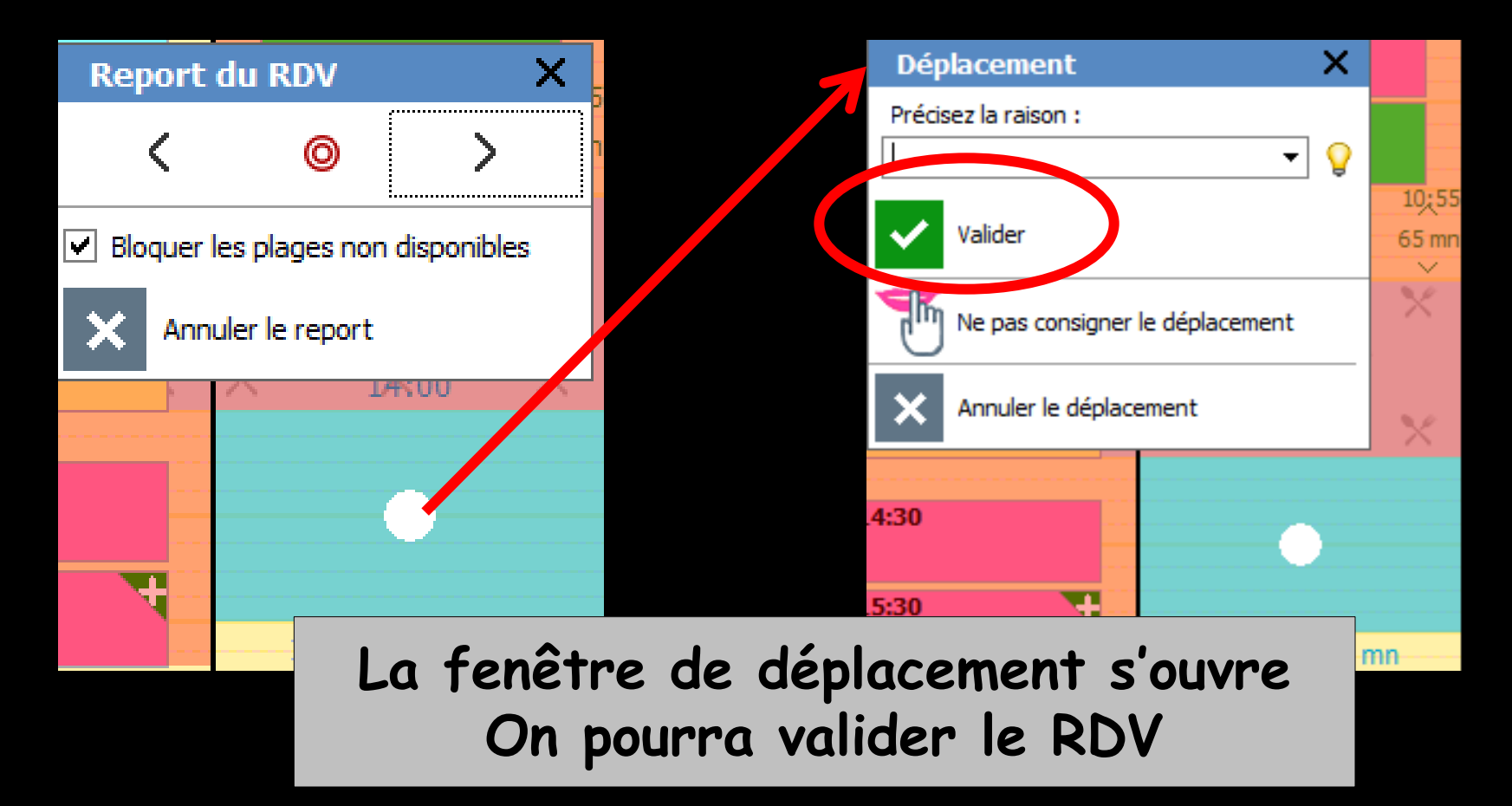

## RDV manqués annulés reportés supprimés ⇒Report de RDV ⇒Une plage horaire libre est trouvée

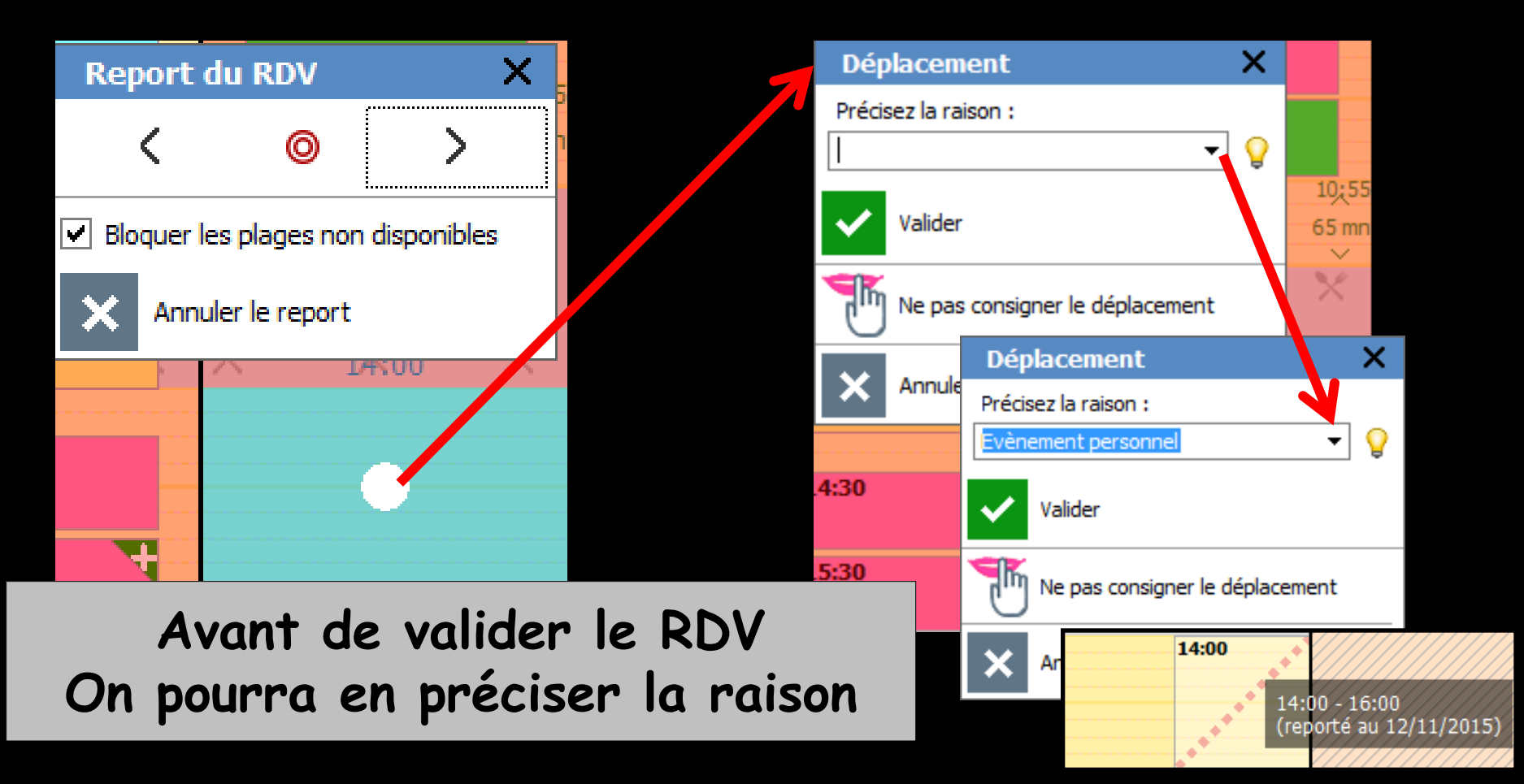

Report de RDV
✓Raison du report

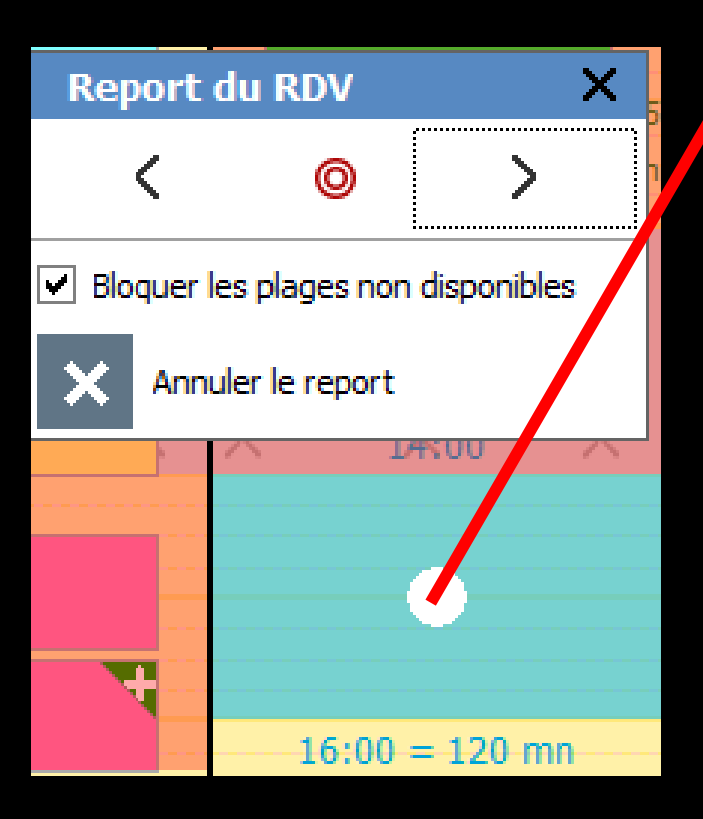

| Déplacement X                   | Précisez la raison :                                                                              |
|---------------------------------|---------------------------------------------------------------------------------------------------|
| Précisez la raison :            | 10:55         65 mn                                                                               |
| Ne pas consigner le déplacement | Raisons d'annulations X<br>Valider Annuler Ajouter Détruire                                       |
| 4:30                            | Evénement personnel<br>Oubli<br>Problème de transport<br>Fenêtre pour<br>ajouter,<br>détruire des |
|                                 | raisons                                                                                           |

X

d'annulations

#### Report de RDV

### Une trace peut rester dans l'agenda avec le détail du RDV reporté au survol avec la souris

| 09:00 |             | 09:00                             |
|-------|-------------|-----------------------------------|
|       | 10:00 09:55 | 10:00                             |
|       | 12:10:0     | 00 - 12:00<br>ortá pu 05/11/2015) |
|       | (tet        | orte au 05/11/2015)               |

| <b>SV</b> manqués anr                                                                             | nulés reportés | s su              | pprimé              |
|---------------------------------------------------------------------------------------------------|----------------|-------------------|---------------------|
|                                                                                                   | Re             | eport du RI       | X vo                |
| RDV reporte                                                                                       |                | <                 | <b>◎ 〉</b>          |
| 09:00 ALIDT IL TO 00.00 DUCOS S                                                                   |                | Bloquer les plag  | jes non disponibles |
| Od 9<br>Ouvrir le rendez-vous (shift+double clic)                                                 | ×              | Annuler le r      | report              |
| Reporter le rendez-vous                                                                           | Dé             | placement         | ×                   |
| Contacter<br>Modifier le statut                                                                   | ▶<br>Préc      | cisez la raison : | - <b></b>           |
| Supprimer le rendez-vous                                                                          | —              | Valider           |                     |
| <u>O</u> uvrir le dossier patient dans LOGOSw (double cli<br>Voir tous les rendez-vous du patient | c)             | Ne pas consig     | ner le déplacement  |
| Ajouter un rendez-vous à 09:00                                                                    | ×              | Annuler le dép    | placement           |

### Ne pas consigner le déplacement Il n'y aura plus de trace de l'ancien RDV

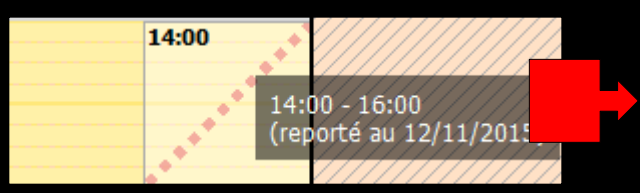

Cette trace n'existera plus Seul le nouveau RDV sera présent

#### ⇒Modifier le statut du RDV

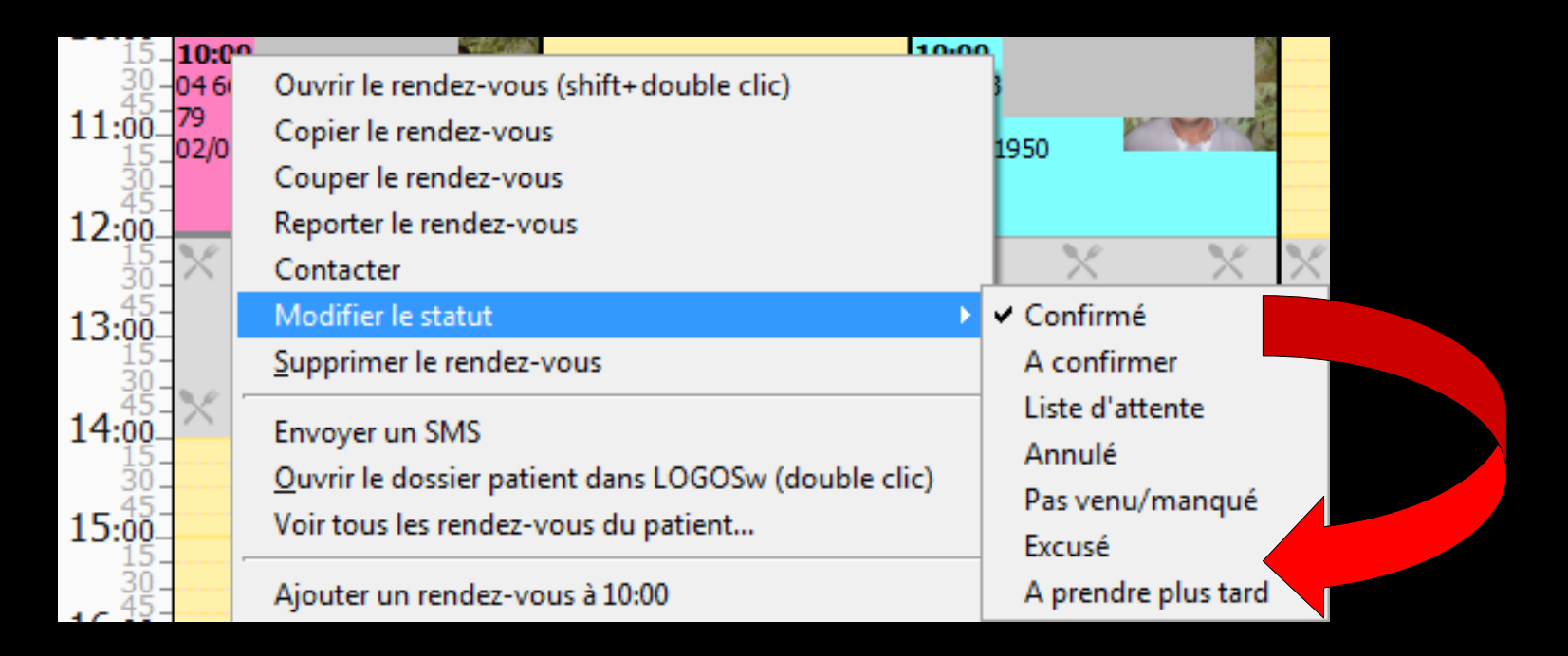

#### ⇒RDV annulé

| Ouvrir le rendez-vous (shift+double clic)<br>Copier le rendez-vous<br>Couper le rendez-vous<br>Reporter le rendez-vous<br>Contacter |                 |
|----------------------------------------------------------------------------------------------------|-----------------|
| Modifier le statut                                                                                                    | ✓ Confirmé      |
| Supprimer le rendez-vous                                                                                                    | A confirmer     |
| E CMC                                                                                                    | Liste d'attente |
| Envoyer un sivis                                                                                                    | Annulé          |
| Ouvrir le dossier patient dans LOGOSW (double clic)                                                                                 | Pas venu/manqué |
| Voir tous les rendez-vous du patient                                                                                                | Excusé          |
|                                                                                                    |                 |

|   | Ar                                                  | nulation                                     | ×   |
|---|-----------------------------------------------------|----------------------------------------------|-----|
| 1 | Pré                                                 | cisez la raison :                            |     |
|   |                                                     | -                                            | 9   |
|   |                                                     | Placer en liste d'attente                    |     |
|   |                                                     | Replacer en RDV à prendre                    |     |
|   | ~                                                   | Valider                                      |     |
|   | ×                                                   | Ne pas annuler le rendez-vuus                |     |
|   |                                                     |                                              |     |
| ļ |                                                     |                                              | 111 |
|   | Ann                                                 | ulation                                      | ×   |
|   | Ann<br>Précis                                       | ulation<br>ez la raison :                    | ×   |
|   | Ann<br>Précis                                       | ez la raison :                               | ×   |
|   | Ann<br>Précis                                       | ez la raison :                               | ×   |
|   | Ann<br>Précis<br>irreur<br>ivène                    | mulation<br>mez la raison :                  | ×   |
|   | Ann<br>Précis<br>rreur<br>vène<br>Dubli<br>Problè   | ment personnel<br>me de transport            | ¥   |
|   | Ann<br>Précis<br>irreur<br>ivène<br>Dubli<br>Problè | ment personnel<br>me de transport<br>Valider | ×   |

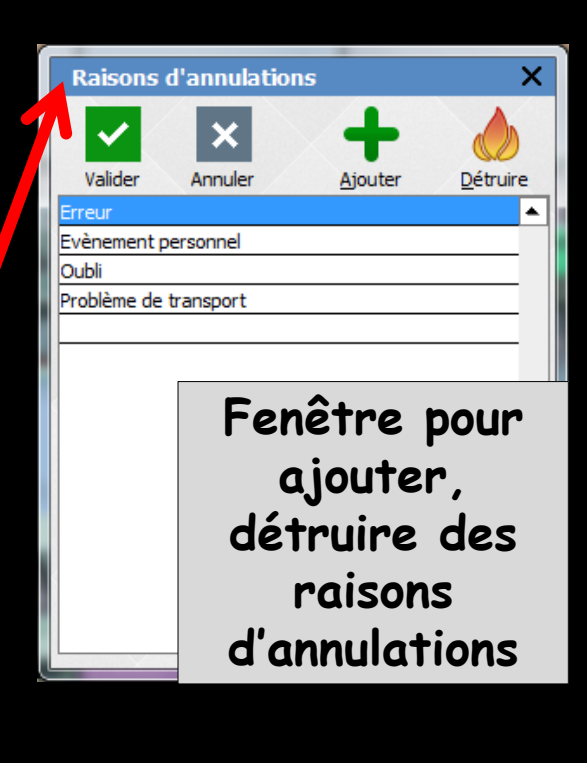

Une trace peut rester dans l'agenda avec le détail du RDV annulé au survol avec la souris

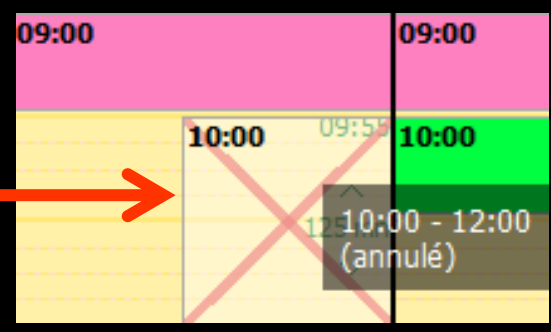

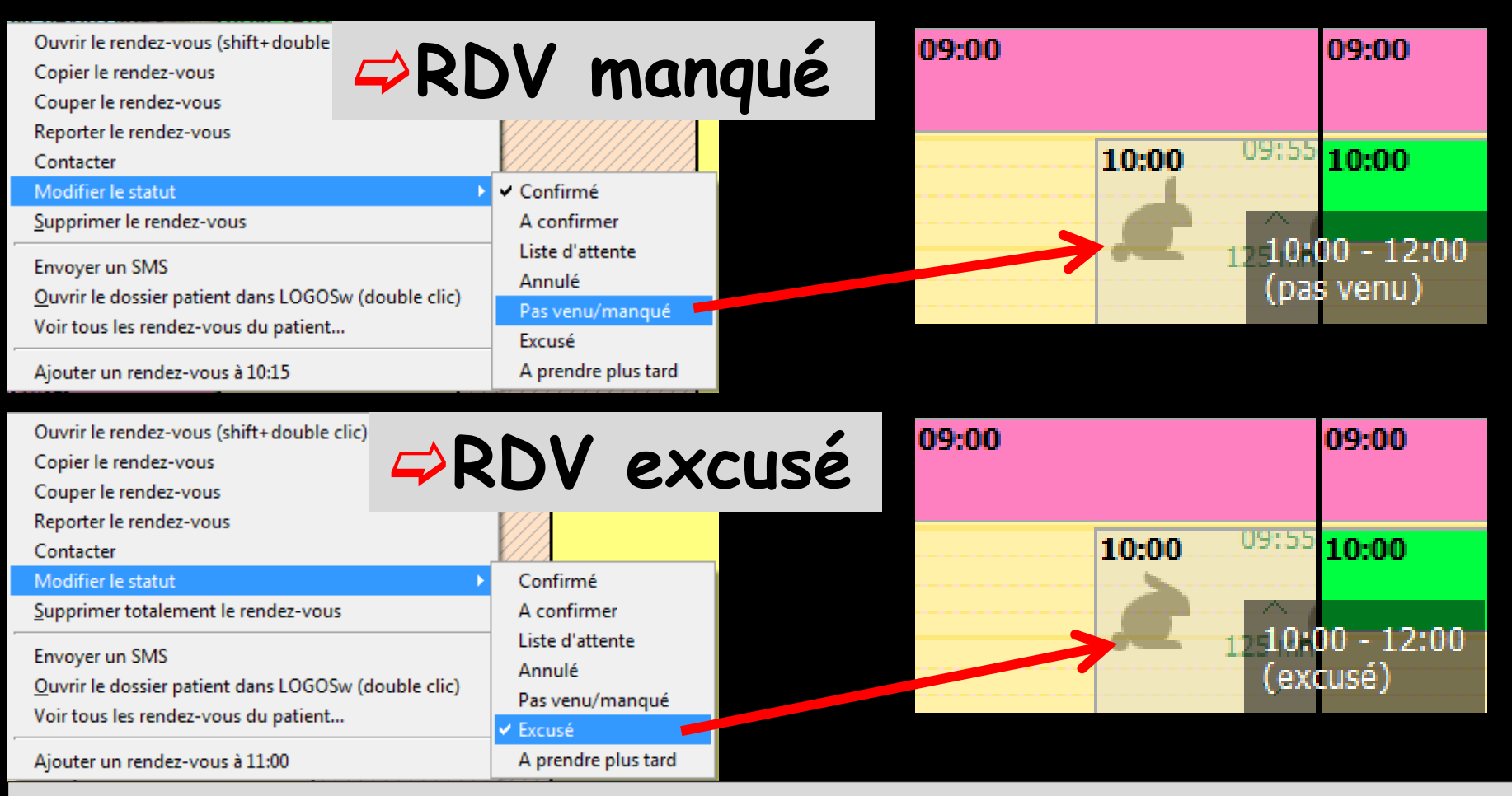

Une trace peut rester dans l'agenda avec le détail du RDV manqué au survol avec la souris Différence d'image entre RDV manqué non excusé et RDV manqué excusé (les oreilles du lapin)

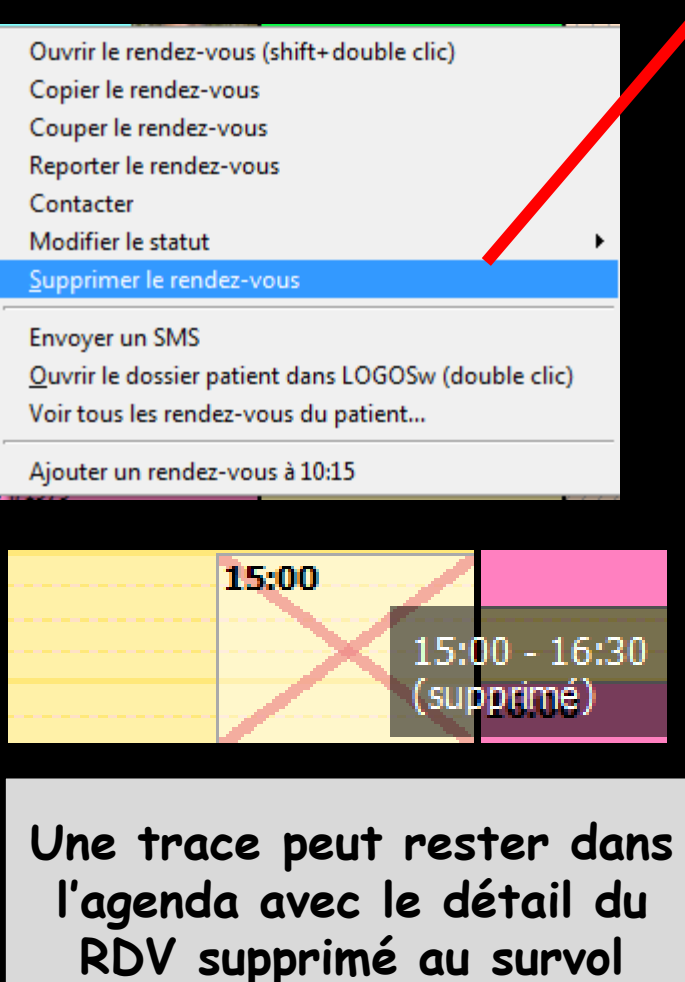

avec la souris

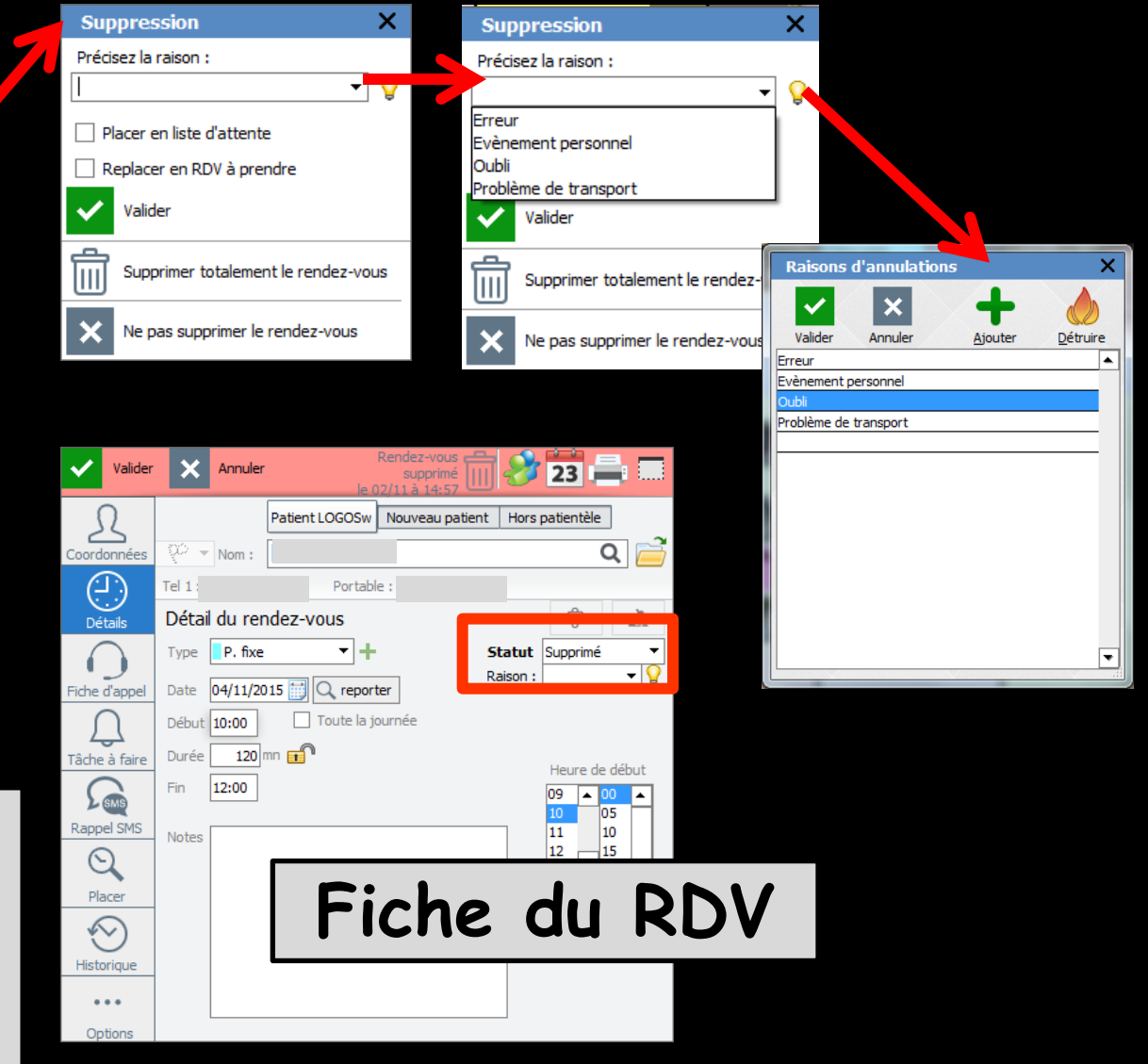

# RDV manqués annulés reportés supprimés ⇒À partir de la fiche du RDV possibilité de noter un RDV annulé, manqué ou supprimé

| Valider       | X An       | nuler  | Rendez-vous<br>supprimé<br>le 02/11 à 14:57 | 18       | 23             |   |    | Val        | ider     | X An      | nuler        | Rei<br>le 03/:   | ndez-vous<br>supprimé<br>11 à 15:14 | 8                | 23                             |     |
|---------------|------------|--------|---------------------------------------------|----------|----------------|---|----|------------|----------|-----------|--------------|------------------|-------------------------------------|------------------|--------------------------------|-----|
| Ω             |            | F      | atient LOGOSw Nouveau patie                 | nt Hors  | patientèle     |   |    | R          |          |           | Patie        | nt LOGOSw N      | louveau patient                     | Hors             | patientèle                     | _ ~ |
| Coordonnées   | (아 👻 No    | m : [  |                                             |          | ۵ 📄            |   |    | Coordonné  | ies 👯    | × No      | m :          |                  |                                     | _                | 0                              | 2 🪞 |
| $(\Box)$      | Tel 1 :    | L      | Portable :                                  |          |                |   |    | (L)        | Tel      | 1         |              | Portable :       |                                     |                  | -0-                            |     |
| Détails       | Détail du  | ı rend | lez-vous                                    |          | ÷ A            |   |    | Détails    | Dé       | tail du   | rendez-      | -vous            |                                     |                  | P                              | A.  |
|               | Type       | . fixe | - +                                         | Statut   | Supprimé 🔻     |   |    |            | Ту       | pe P.     | . fixe       | <b>+</b>         | R                                   | tatut<br>aison : | Supprimé                       |     |
| Fiche d'appel | Date 04/   | 11/201 | 5 🔝 🔍 reporter                              | Raison : | <b></b> ₿      |   |    | Fiche d'ap | pel Da   | te 05/:   | 11/2015      | C reporter       |                                     |                  | A confirmer                    |     |
| $\bigcap$     | Début 10:0 | 00     | Toute la journée                            |          |                |   |    | <u> </u>   | Dé       | but 14:0  |              | _ Toute la jouri | née                                 |                  | Urgence                        | nue |
| Tâche à faire | Durée      | 120 mr | <b>1</b>                                    |          |                |   |    | Tâche à fa | ire Du   | rée       | 120 mn 📻     | •                |                                     |                  | Annulé                         |     |
|               | Fin 12:0   | 00     |                                             |          |                |   |    | SMS        | Fin      | 16:0      | 00           |                  |                                     |                  | Pas venu<br>Excusé             |     |
| Rappel SMS    | Neter      |        |                                             |          | 10 05<br>11 10 |   |    | Rappel SN  | No No    | tes       |              |                  |                                     |                  | Supprimé                       |     |
| $\bigcirc$    | Notes      |        |                                             |          | 12 15          |   |    | Q          |          |           |              |                  |                                     |                  | 13 20                          | 2   |
| Placer        |            |        |                                             |          |                |   |    | Placer     |          |           |              |                  |                                     |                  | 15 30                          |     |
| $\sim$        |            |        |                                             |          | 15 30          |   | •  | *~)        |          |           |              |                  |                                     |                  | 10 <b>3</b> 3<br>17 <b>4</b> 0 | -   |
| Historique    |            |        |                                             |          | Fich           | 0 | du | RD         | V        |           |              |                  |                                     |                  |                                |     |
|               |            |        |                                             |          |                |   | uu |            |          |           |              |                  |                                     |                  |                                |     |
| Options       |            |        |                                             |          |                |   |    | Ce rei     | ndez-vou | s était d | éjà prévu le | e 04/11/2015 et  | t a été reporté                     |                  |                                |     |

#### Tout RDV manqué, annulé, reporté, supprimés génère une ligne bureautique dans la fiche patient

| 04/11/2015 | 10.00 | DVD  | Pendez-vous PEPOPTÉ au 05/11/2015 |  |  | NC  |   |
|------------|-------|------|-----------------------------------|--|--|-----|---|
| 04/11/2013 | 10.00 | NVN. | Renuez-vous REPORTE du 03/11/2013 |  |  | NC. | - |
| 05/11/2015 | 14:00 | RVA  | Rendez-vous ANNULÉ                |  |  | NC  | - |
|            |       |      |                                   |  |  |     |   |